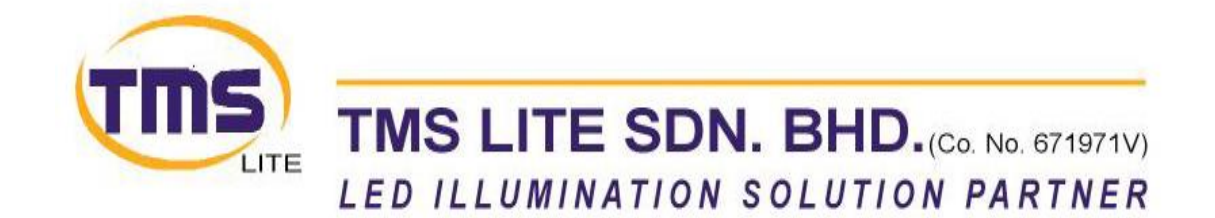

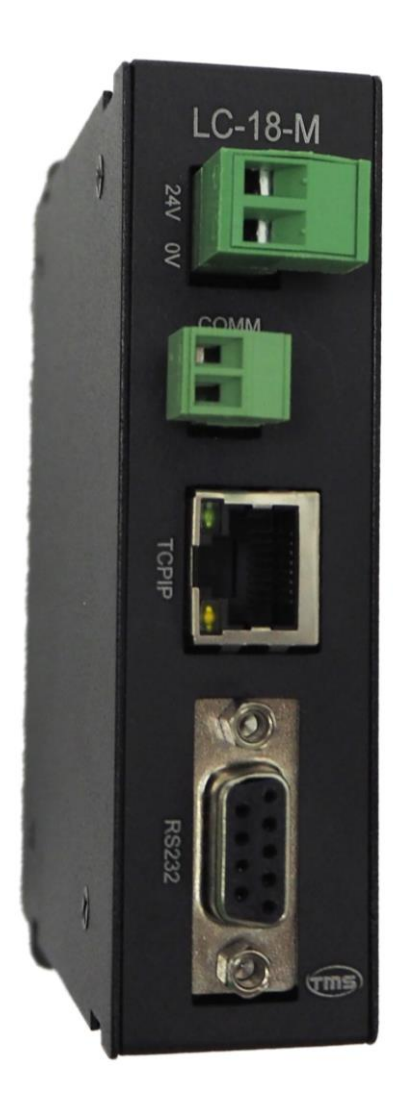

## LC-18-M Lighting Controller Unit (Master)

# **USER MANUAL**

## Table of Contents

| General Description      | . 2 |
|--------------------------|-----|
| Specification            | . 2 |
| Connectors Description   | .2  |
| Change IP Address        | .3  |
| Communication Connection | .4  |
| Drawing Dimension        | .5  |
| Communication Protocol   | .6  |

#### **Revision Notes**

| Rev | Date/Author | Comment        |
|-----|-------------|----------------|
| 1.0 | Dec2020/KW  | First Revision |
|     |             |                |
|     |             |                |

## **General Description**

The LC-18-M is the master unit for LC-18 series controllers. It acts as a communication hub between the PC and slave units.

## **Specification**

| Parameter                 | Value         |
|---------------------------|---------------|
| Controller Supply Voltage | 24 VDC        |
| Software Control          | RS232 / TCPIP |

## **Connectors Description**

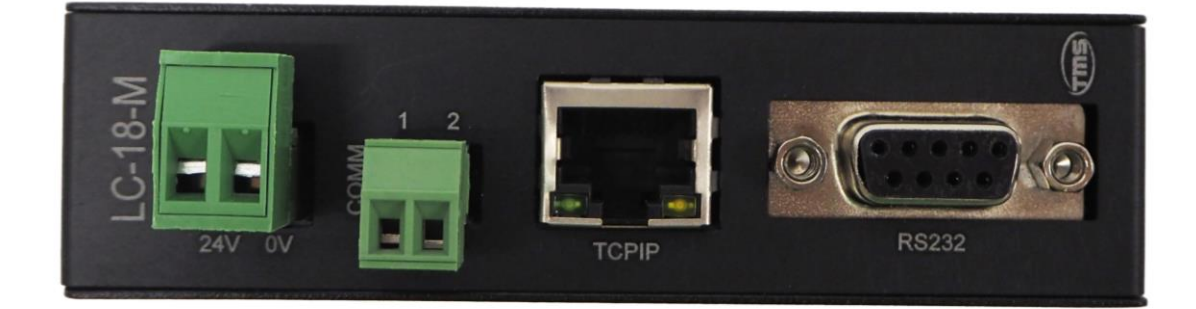

| Terminal | Function                                             |
|----------|------------------------------------------------------|
| VS (24V) | Controller Power Supply +                            |
| GND (0V) | Controller Power Supply –                            |
| COMM     | Communication Port (between master and slave boards) |
| RS232    | RS232 Communication                                  |
| TCPIP    | TCPIP Communication                                  |

## **Change IP Address**

For TCPIP connection, the IP address can be changed using the Master IP Config software.

Default IP Setting: IP Address: 192.168.0.100 Subnet Mask: 255.255.255.0 Gateway: 192.168.0.1

| 🖳 LC-18 Master                        | —                     |      | ×          |              |  |  |
|---------------------------------------|-----------------------|------|------------|--------------|--|--|
| Connection<br>Comport CC<br>TCPIP IP: | M3 ∨<br>192.168.0.100 | Soft | ware Versi | on: v0<br>ED |  |  |
| Master Firmware V                     | /ersion:              |      |            |              |  |  |
| Current IP Address                    | 3: -                  |      |            |              |  |  |
| Current Submask:                      | Current Submask: -    |      |            |              |  |  |
| Current Gateway:                      | -                     |      |            |              |  |  |
|                                       |                       |      |            |              |  |  |
| New IP Address:                       | 192.168.0.100         |      |            |              |  |  |
| New Submask:                          | 255.255.255.0         |      |            |              |  |  |
| New Gateway:                          | 192.168.0.1           |      |            |              |  |  |
| SET                                   |                       |      |            |              |  |  |

Step:

- 1) Connect using COMPort or TCPIP. Current IP will be displayed.
- 2) Type in the new IP address
- 3) Click SET button
- 4) Restart controller power

#### **\*\* REMARK:**

Controller power must be restarted in order for the new IP to come into effect.

### **Communication Connection**

All the COMM connector must be looped together for the communication between slave boards

All COMM1 and COMM2 must be looped together as shown below:

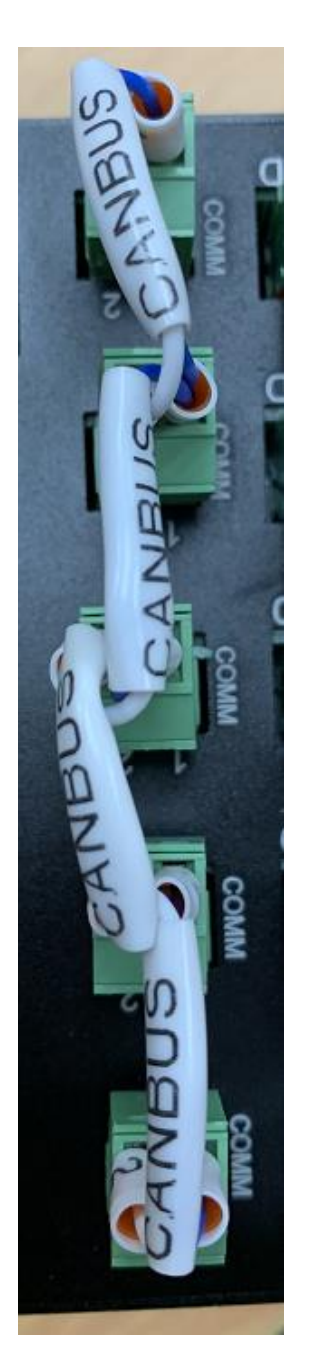

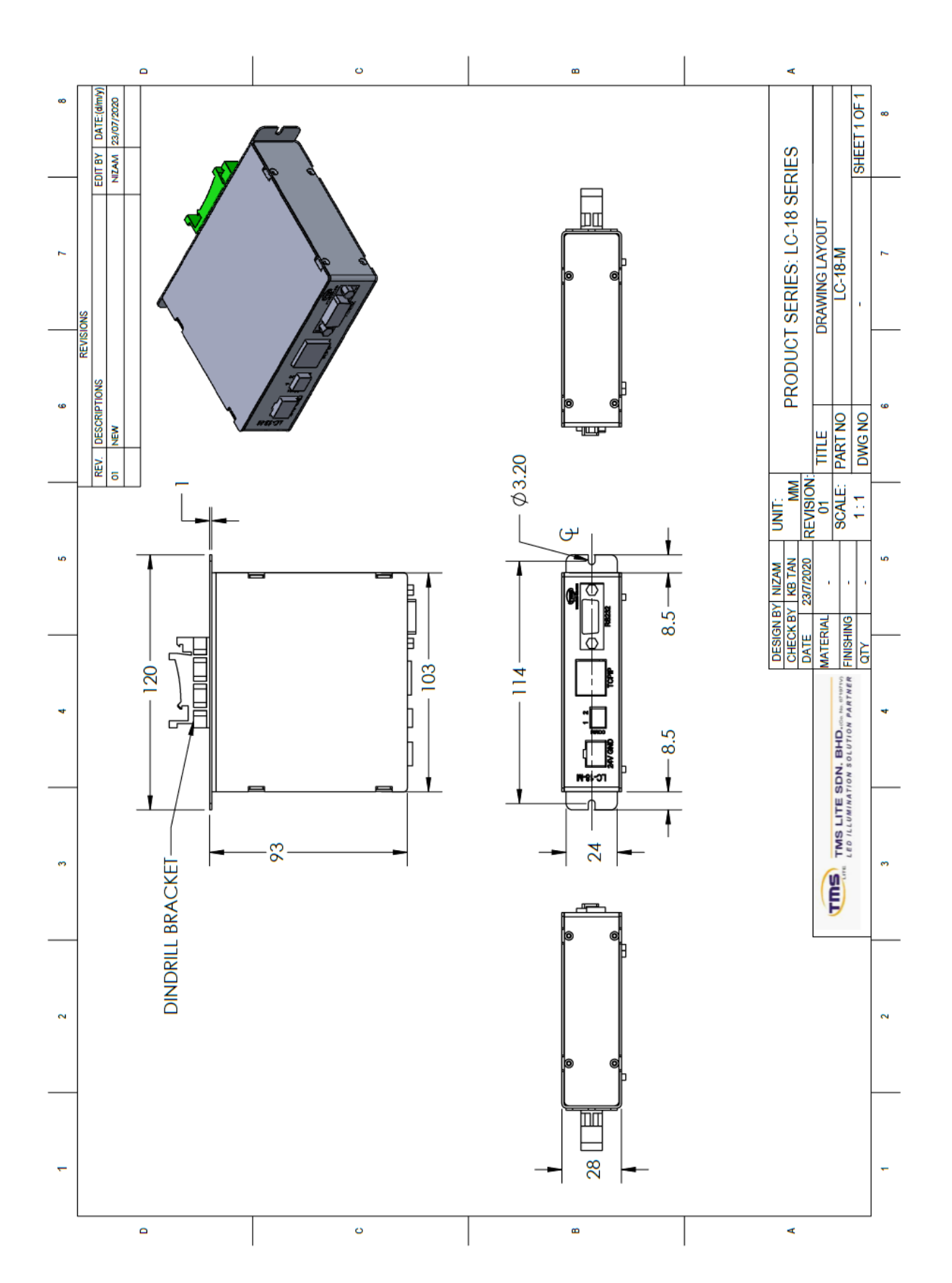

## **Communication Protocol**

#### **<u>1. Communication Setting</u>**

#### **COMPORT**

Baud Rate = 115200 Data Bits = 8 Parity = None Stop Bits = 1

#### **TCPIP**

Default IP: 192.168.0.100 Default Subnet Mask: 255.255.255.0 Default Gateway: 192.168.0.1

#### 2. Master Command.

#### Message Format (ASCII)

Write

| @        | YY      | {       | ZZZZ | }             |
|----------|---------|---------|------|---------------|
| Starting | Command | Open    | Data | Close Bracket |
| Byte     | Code    | Bracket | Data | (End Byte)    |

Read

| @        | YY      | {       | }             |  |
|----------|---------|---------|---------------|--|
| Starting | Command | Open    | Close Bracket |  |
| Byte     | Code    | Bracket | (End Byte)    |  |

#### Return Message

| @        | YY      | {       | ZZZZ | }             |
|----------|---------|---------|------|---------------|
| Starting | Command | Open    | Data | Close Bracket |
| Byte     | Code    | Bracket | Data | (End Byte)    |

#### 2.1 Write to Master

Command List

| Command C<br>(YY) | ode | Command Description | Data            | No. of Byte |
|-------------------|-----|---------------------|-----------------|-------------|
| MSI               |     | Set IP Address      | WWW.XXX.YYY.ZZZ | 15          |
| MSS               |     | Set Subnet Mask     | WWW.XXX.YYY.ZZZ | 15          |
| MSG               |     | Set Gateway         | WWW.XXX.YYY.ZZZ | 15          |
| MSU               |     | Update IP           | NONE            | 0           |
|                   |     |                     |                 |             |

Send Update IP command after done setting IP/Submask/Gateway

#### **\*\*REMARK:**

#### Do a power restart on the Master Unit for the new IP Address to come into effect

 $\begin{array}{l} Update \ IP \ on \ Master \\ Tx > @MSU\{ \} \\ Rx < @MSU\{ \} \end{array}$ 

#### 2.2 Read from Master

| Command Code (YY) | Commond Description   | Return          |             |  |
|-------------------|-----------------------|-----------------|-------------|--|
|                   | Command Description   | Data            | No. of Byte |  |
| MRI               | Read IP Address       | WWW.XXX.YYY.ZZZ | 15          |  |
| MRS               | Read Subnet Mask      | WWW.XXX.YYY.ZZZ | 15          |  |
| MRG               | Read Gateway          | WWW.XXX.YYY.ZZZ | 15          |  |
|                   |                       |                 |             |  |
| MRV               | Read Firmware Version | WXYZ (W.X.Y.Z)  | 0           |  |

 $\label{eq:result} \begin{array}{l} \underline{Example} \\ Read IP \ Address = 192.168.0.123 \\ Tx > @MRI \{ \} \\ Rx < @MRI \{ 192.168.000.123 \} \end{array}$ 

#### 3. Slave Command

Please refer to the slave unit's user manual for slave commands description.

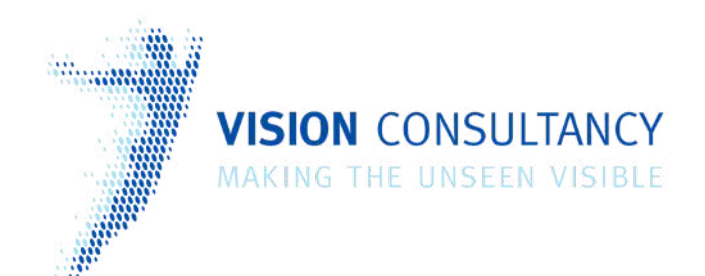

Thank you for downloading this document from www.machine-vision-shop.com

If you have any questions, you need help composing the right package for your application or do you want to order?

Feel free to contact us via e-mail at sales@visionconsultancy.nl or visit our webshop.

Our vision experts are happy to help you.

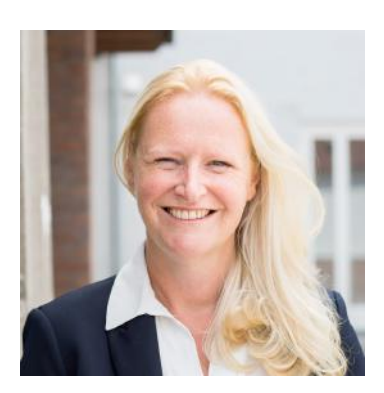

Natascha Overhof

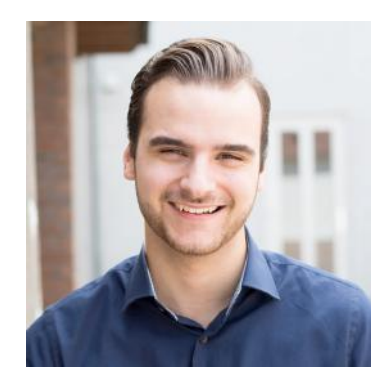

Christian Crompvoets

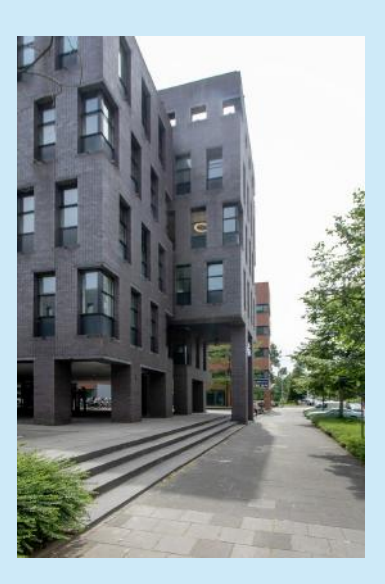

## **VISION** CONSULTANCY

Robert Schumandomein 2 6229 ES Maastricht The Netherlands

+31 (0) 438 522 651

sales@vision-consultancy.nl www.machine-vision-shop.com Scan me to visit machine-vision-shop

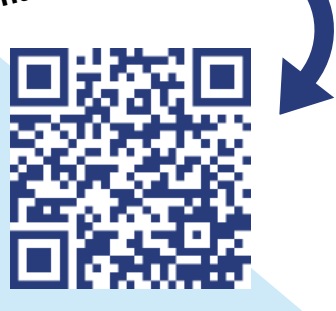